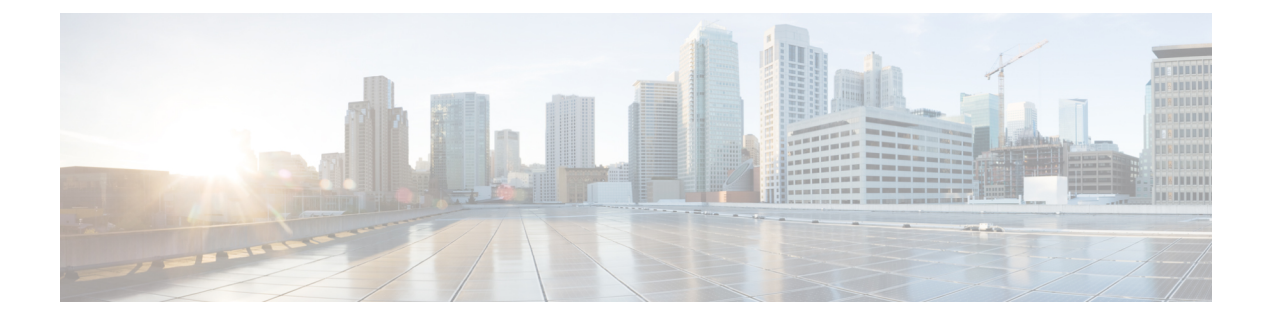

## **Introduction to License Reservation**

### **Table 1: Feature History**

| Feature Name                               | Release Information           | Feature Description                                                                                                    |
|--------------------------------------------|-------------------------------|----------------------------------------------------------------------------------------------------|
| License Reservation for Smart<br>Licensing | Cisco IOS XE Cupertino 17.8.1 | Routers using Smart Licensing<br>share information at regular<br>intervals with Cisco Smart Software<br>Manager (CSSM). License<br>reservation allows you to use Smart<br>Licensing without the need to share<br>license information. By reserving<br>node-locked licenses, you can<br>deploy smart licensed routers in<br>highly secure and air-gapped<br>networks. |
|                                            |                               | Two kinds of License Reservation are available:                                                                                                    |
|                                            |                               | • Permanent License<br>Reservation—Perpetual<br>(Golden key) reserved license.                                                                                                    |
|                                            |                               | • Specified License<br>Reservation—Specific<br>reserved licenses and term<br>licenses.                                                                                                    |

License reservation offers two kinds of licensing:

- Permanent License Reservation
  - Provides an unlimited quantity of licenses.
  - Activates all the functionalities of the router with single universal license.
  - Does not require periodic access to the License Authority.
- Specific License Reservation

- Allows selection of licenses.
- Requires one-time authorization and configuration with CSSM.

For more information see, Cisco Licensing cisco.com/go/licensingguide.

- Prerequisites for License Reservation, on page 2
- Permanent License Reservation, on page 2
- Specific License Reservation, on page 2
- Obtaining License Reservation Code, on page 3
- Enabling License Reservation, on page 3
- Reserving Licenses using CSSM, on page 4
- Register the Device Using the Authorization Code, on page 10
- Verifyig License Registration Status with Authorization Code, on page 10
- Upgrading Licenses with Specific License Reservation, on page 11
- Removing License Authorization Code, on page 15
- Removing the Authorization Code Post Factory Reset, on page 17

## **Prerequisites for License Reservation**

Before you start, ensure that you have the following:

- Active Cisco.com account
- User or admin access to a Smart account (To request access to a Smart account, refer to How to Request Access to an Existing Smart Account.)
- Understanding of products supporting Specific License Reservation. See How to Identify Products That Support SLR

## **Permanent License Reservation**

Permanent License Reservation offers a single "Universal" license that authorizes all possible product functionalities. It also includes an unlimited quantity of counted licenses.

Permanent licenses do not require periodic access to the License Authority. You can purchase the license, and install the license key for Prime Access Registrar.

Permanent license reservation (PLR) enables you to deploy permanent software license on a router without communicating license information to CSSM.

## **Specific License Reservation**

Specific License Reservation (SLR) is a functionality that enables you to deploy a software license on a device without communicating usage information to Cisco. This functionality is especially used in highly secure networks, and it is supported on platforms that have Smart Licensing enabled.

SLR lets you reserve a license for your product instance from the CSSM. These reserved licenses need not be renewed or reauthorized unless there is a license usage change on the device.

License enforcement is a mechanism that prevents a feature from being used without first obtaining a license. The following enforcement mechanisms are available:

- Hard enforcement: Hard enforcement is applicable only for enforced licenses . If you do not authorize the required licenses by installing the authorization code, the license cannot be used, and the feature is disabled.
- Soft enforcement: When you do not authorize the required licenses by installing the authorization code, you can continue to use the license. The system displays an appropriate syslog message and the license status is "Not Authorized".

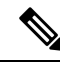

Note

SLR is not enabled by default, and you must specifically request for this functionality. See How to Reserve Licenses

## **Obtaining License Reservation Code**

To obtain the license reservation code to the Smart Account in Cisco Smart Software Manager (CSSM).

- **1.** Go to Support Case Manager.
- 2. Click OPEN NEW CASE
- 3. Select Software Licensing

For more information see, How to Reserve Licenses (SLR)

## **Enabling License Reservation**

### Procedure

| Step 1 | enable                                                                                       |
|--------|----------------------------------------------------------------------------------------------|
|        | Example:                                                                                     |
|        | Router# enable                                                                               |
|        | Enables privileged EXEC mode.                                                                |
| Step 2 | configure terminal                                                                           |
|        | Enters global configuration mode.                                                            |
|        | Example:                                                                                     |
|        | Router# configure terminal                                                                   |
| Step 3 | license smart reservation                                                                    |
|        | Enables License Reservation. Use the no form of this command to disable License Reservation. |
|        | Example:                                                                                     |
|        |                                                                                              |

|        | Router(cc  | onfig)# license smart reservation                                                                       |
|--------|------------|----------------------------------------------------------------------------------------------------|
| Step 4 | exit       |                                                                                                    |
|        | Exits conf | iguration mode, and returns the device to the global configuration mode.                                |
| Step 5 | license sm | art enable                                                                                              |
|        | Enables ba | asic Smart Licensing.                                                                                   |
|        | Example:   |                                                                                                    |
|        | Router(cc  | onfig)# license smart enable                                                                            |
| Step 6 | license sm | art reservation request local                                                                           |
|        | Generates  | a request code for the device to be entered in the Cisco Smart Software Manager.                        |
|        | Note       | To cancel the License Reservation request, execute the <b>license smart reservation cancel</b> command. |
|        | Example:   |                                                                                                    |
|        | Router# 1  | icense smart reservation request local                                                                  |
|        |            |                                                                                                    |

## **Reserving Licenses using CSSM**

## Procedure

**Step 1** Log in to Cisco Smart Software Manager at https://software.cisco.com/# using the Cisco provided username and password..

Step 2 Click the Inventory tab. From the Virtual Account drop-down list, select the smart account.

**Step 3** From the Licenses tab, click License Reservation.

The system displays the Smart License Reservation wizard.

| inventory converto smart Ecchaing                                                                                                    | Reports   Preferences                    | On-Prem Accounts Activity              |                                     |                                     |
|----------------------------------------------------------------------------------------------------|------------------------------------------|----------------------------------------|-------------------------------------|-------------------------------------|
| rtual Account: ASR920 ▼                                                                                                    |                                          |                                        | 44) Mino                            | r 7 Informational Hide Al           |
| General Licenses Product Instances                                                                                                    | Event Log                                |                                        |                                     |                                     |
|                                                                                                    |                                          |                                        |                                     | By Name By Tag                      |
| Available Actions - Manage Licens                                                                                                    | e Tags Licer                             | se Reservation                         | Show License Transactions Search by | License Q                           |
|                                                                                                    |                                          |                                        |                                     | Advanced Search                     |
| License                                                                                                    | Billing                                  | Purchased In Use                       | Substitution Balance Alerts         | Actions                             |
| ➔ ASR 900 OC12 PORT LICENSE                                                                                                    | Prepaid                                  | 300 2                                  | - + 298                             | Actions -                           |
| ASR 900 OC192 PORT LICENSE                                                                                                    | Prepaid                                  | 300 1                                  | - + 299                             | Actions 👻                           |
|                                                                                                    |                                          | 300 5                                  | - + 295                             | Actions -                           |
| ASR 900 OC3 PORT LICENSE                                                                                                    | Prepaid                                  |                                        |                                     |                                     |
| ASR 900 OC3 PORT LICENSE     ASR 900 OC48 PORT LICENSE                                                                                          | Prepaid                                  | 300 4                                  | - + 296                             | Actions -                           |
| <ul> <li>ASR 900 OC3 PORT LICENSE</li> <li>ASR 900 OC48 PORT LICENSE</li> <li>ASR 900 PLR</li> </ul>                                            | Prepaid<br>Prepaid<br>Prepaid            | 300 4<br>25 5<br>(5 Reserved)          | - + 296<br>- + 20                   | Actions -                           |
| <ul> <li>ASR 900 OC3 PORT LICENSE</li> <li>ASR 900 OC48 PORT LICENSE</li> <li>ASR 900 PLR</li> <li>ASR 900 PLR</li> <li>ASR 902 1588</li> </ul> | Prepaid<br>Prepaid<br>Prepaid<br>Prepaid | 300 4<br>25 5<br>(5 Reserved)<br>300 0 | - + 296<br>- + 20<br>- + 300        | Actions -<br>Actions -<br>Actions - |

## Step 4 Click License Reservation. Enter or attach the reservation request code that is generated from the router at Enter Request Code, and click Next.

| art License Reservati                                                                                   | on                                    |                          |                    | × |
|----------------------------------------------------------------------------------------------------|---------------------------------------|--------------------------|--------------------|---|
| STEP                                                                                                    | STEP 2                                | STEP 3                   | STEP 4             |   |
| Enter Request Code                                                                                      | Select Licenses                       | Review and confirm       | Authorization Code |   |
| ou will begin by generating a Reser                                                                     | vation Request Code from the produ    | uct instance.            |                    | ^ |
| learn how to generate this code, s                                                                      | see the configuration guide for the p | roduct being licensed.   |                    |   |
| nce you have generated the code:                                                                        |                                       |                          |                    |   |
| 1) Enter the Reservation Reques                                                                         | st Code below                         |                          |                    |   |
| <ol> <li>Select the licenses to be reservation Author</li> <li>Generate a Deservation Author</li> </ol> | rved                                  |                          |                    |   |
| <ol> <li>4) Enter the Reservation Authori:</li> </ol>                                                   | zation Code on the product instance   | to activate the features |                    |   |
| Reservation Request Code:                                                                               |                                       |                          |                    |   |
| CD-ZASR-903:FOX1947P1J5-B8Y                                                                             | 'aEprPb-ED                            |                          |                    |   |
|                                                                                                    |                                       |                          |                    |   |
|                                                                                                    |                                       |                          |                    |   |
|                                                                                                    |                                       |                          |                    |   |
|                                                                                                    |                                       |                          |                    |   |
|                                                                                                    |                                       | Brows                    | Unload             |   |
|                                                                                                    |                                       | Brows                    | oprodu             |   |
|                                                                                                    |                                       |                          |                    |   |
| o learn how to enter this code, see                                                                     | the configuration guide for the proc  | duct being licensed      |                    | ~ |

The Smart License Reservation displays.

- **Step 5** Select the type of license to reserve.
  - PLR—Reserves single license for Permanent License Reservation. See Reserving Licenses with Permanent License Reservation, on page 6

522312

• SLR—Reserves specific licenses for Specific License Reservation. See Reserving Licenses with Specific License Reservation, on page 8

## **Reserving Licenses with Permanent License Reservation**

| Select PLR.                                    |                                    |                                          |                    |  |
|------------------------------------------------|------------------------------------|------------------------------------------|--------------------|--|
| The system reserves t                          | he permanent lice                  | enses for the router.                    |                    |  |
| Smart License Reservation                      | on                                 |                                          |                    |  |
| step 1 🗸                                       | STEP 2                             | STEP 3                                   | STEP 4             |  |
| Enter Request Code                             | Select Licenses                    | Review and confirm                       | Authorization Code |  |
| Product Instance Details                       |                                    |                                          |                    |  |
| Product Type:                                  | ASR900                             |                                          |                    |  |
| UDI PID:                                       | ASR-903                            |                                          |                    |  |
| UDI Serial Number:                             | FOX1947P1J5                        |                                          |                    |  |
| Licenses to Reserve                            |                                    |                                          |                    |  |
| In order to continue, ensure that you          | have a surplus of the licenses you | a want to reserve in the Virtual Account | L.                 |  |
| ASR 900 PLR                                    |                                    |                                          |                    |  |
| <ul> <li>Reserve a specific license</li> </ul> |                                    |                                          |                    |  |
|                                                |                                    |                                          |                    |  |
|                                                |                                    |                                          |                    |  |
|                                                |                                    |                                          |                    |  |
|                                                |                                    |                                          |                    |  |

**Step 2** From the **Review and Confirm** tab, click **Generate Authorization Code**.

|                                                                                                    | on                                                                                                    |                                                                                                    |                                    |                                                                                                    |                               |
|----------------------------------------------------------------------------------------------------|----------------------------------------------------------------------------------------------------|----------------------------------------------------------------------------------------------------|------------------------------------|----------------------------------------------------------------------------------------------------|-------------------------------|
| STEP 1 🗸                                                                                                    | step 2 🗸                                                                                                    | STEP 3                                                                                                    | STEP 4                             |                                                                                                    |                               |
| Enter Request Code                                                                                                    | Select Licenses                                                                                                    | Review and confirm                                                                                                    | Authorization Code                 |                                                                                                    |                               |
| oduct Instance Details                                                                                                    |                                                                                                    |                                                                                                    |                                    |                                                                                                    |                               |
| Product Type:                                                                                                    | ASR900                                                                                                    |                                                                                                    |                                    |                                                                                                    |                               |
| JDI PID:                                                                                                    | ASR-903                                                                                                    |                                                                                                    |                                    |                                                                                                    |                               |
| JDI Serial Number:                                                                                                    | FOX1947P1J5                                                                                                    |                                                                                                    |                                    |                                                                                                    |                               |
| censes to Reserve                                                                                                    |                                                                                                    |                                                                                                    |                                    |                                                                                                    |                               |
| License                                                                                                    |                                                                                                    |                                                                                                    | Expires                            | Quantity to Reserve                                                                                                    |                               |
| ASR 900 PLR<br>Permanent License Reservation for ASR 90                                                                                                    | 20                                                                                                    |                                                                                                    | -                                  | 1                                                                                                    |                               |
|                                                                                                    |                                                                                                    |                                                                                                    |                                    |                                                                                                    |                               |
| system displays                                                                                                    | the Authorization                                                                                                    | n Code.                                                                                                    | Cá                                 | ancel Back Generate Author                                                                                                    | orization Code                |
| e system displays<br>nart License Reservat                                                                                                    | the Authorization                                                                                                    | n Code.                                                                                                    | Ca                                 | ancel Back Generate Author                                                                                                    | orization Code                |
| e system displays<br>nart License Reservat<br>STEP 1 ~                                                                                                    | the Authorization $s_{\text{TEP}} 2 \checkmark$                                                                                                    | n Code.<br>step 3 ✓                                                                                                    | Ca<br>STEP 4                       | ancel Back Generate Author                                                                                                    | orization Code                |
| e system displays<br>nart License Reservat<br>STEP 1 ~<br>Enter Request Code                                                                                                    | the Authorization<br>tion                                                                                                    | n Code.<br>STEP 3 ✓<br>Review and confirm                                                                                                    | STEP 4<br>Authorization Code       | ancel Back Generate Author                                                                                                    | orization Code                |
| e system displays<br>hart License Reservat<br>STEP 1 ~<br>Enter Request Code<br>The Reservation Authorizat<br>Enter this code into the Sm                                                                                                    | the Authorization<br>tion<br>$STEP 2 \checkmark$<br>Select Licenses<br>tion Code below has been generate<br>art Licensing settings for the product                                                                                                    | n Code.<br>STEP 3 ~<br>Review and confirm<br>ed for this product instance.<br>ict, to enable the licensed features.                                                                                                    | STEP 4<br>Authorization Code       | ancel Back Generate Author                                                                                                    | orization Code                |
| e system displays<br>hart License Reservat<br>STEP 1 ~<br>Enter Request Code<br>The Reservation Authorizat<br>Enter this code into the Sm<br>Product Instance Details                                                                                                    | the Authorization<br>tion<br>STEP 2 ~<br>Select Licenses                                                                                                    | n Code.<br>STEP 3 ~<br>Review and confirm<br>ed for this product instance.<br>ict, to enable the licensed features.                                                                                                    | STEP 4<br>Authorization Code       | ancel Back Generate Author                                                                                                    | orization Code                |
| e system displays<br>hart License Reservat<br>STEP 1 ~<br>Enter Request Code<br>The Reservation Authorizat<br>Enter this code into the Sm<br>Product Instance Details<br>Product Type:                                                                                                    | the Authorization<br>tion<br>STEP 2 ~<br>Select Licenses<br>tion Code below has been generate<br>art Licensing settings for the product                                                                                                    | n Code.<br>STEP 3 ~<br>Review and confirm<br>ed for this product instance.<br>ict, to enable the licensed features.                                                                                                    | STEP 4<br>Authorization Code       | ancel Back Generate Author                                                                                                    | orization Code                |
| e system displays<br>nart License Reservat<br>STEP 1 ~<br>Enter Request Code<br>The Reservation Authorizat<br>Enter this code into the Sm<br>Product Instance Details<br>Product Type:<br>UDI PID:                                                                                                    | the Authorization<br>tion<br>STEP 2 ~<br>Select Licenses<br>tion Code below has been generate<br>art Licensing settings for the product<br>ASR900<br>ASR-903                                                                                                    | n Code.<br>STEP 3 ~<br>Review and confirm<br>ed for this product instance.<br>ict, to enable the licensed features.                                                                                                    | STEP 4<br>Authorization Code       | ancel Back Generate Author                                                                                                    | prization Code                |
| e system displays<br>hart License Reservat<br>STEP 1 ~<br>Enter Request Code<br>The Reservation Authorizat<br>Enter this code into the Sm<br>Product Instance Details<br>Product Type:<br>UDI PID:<br>UDI Serial Number:                                                                                                    | the Authorization<br>tion<br>STEP 2 ~<br>Select Licenses<br>tion Code beow has been generate<br>art Licensing settings for the produ-<br>ASR900<br>ASR-903<br>FOX1947P1J5                                                                                                    | n Code.<br>STEP 3 ~<br>Review and confirm<br>ed for this product instance.<br>ict, to enable the licensed features.                                                                                                    | Ca<br>STEP 4<br>Authorization Code | ancel Back Generate Author                                                                                                    | prization Code                |
| e system displays<br>hart License Reservat<br>STEP 1 ~<br>Enter Request Code<br>The Reservation Authorizat<br>Enter this code into the Sm<br>Product Instance Details<br>Product Type:<br>UDI PID:<br>UDI Serial Number:<br>Authorization Code:                                                                                                    | the Authorization<br>tion<br>STEP 2 ~<br>Select Licenses<br>tion Code beow has been generate<br>art Licensing settings for the produ<br>ASR900<br>ASR-903<br>FOX1947P1J5                                                                                                    | n Code.<br>STEP 3 ~<br>Review and confirm<br>ed for this product instance.<br>ict, to enable the licensed features.                                                                                                    | STEP 4<br>Authorization Code       | ancel Back Generate Author                                                                                                    | prization Code                |
| e system displays nart License Reservat step 1  Enter Request Code The Reservation Authorizat Enter this code into the Sm Product Instance Details Product Type: UDI PID: UDI Serial Number: Authorization Code:                                                                                                    | the Authorization<br>tion<br>STEP 2 ✓<br>Select Licenses<br>tion Code beow has been generate<br>art Licensing settings for the produ-<br>ASR900<br>ASR-903<br>FOX1947P1J5<br>te> <flag>A<flag>-version&gt;C6.com.tisco.oc192.1.0_sa786289<br/>Type&gt;TERM-incenseType&gt;~displa<br/>tcriptionD&gt;-sisubscriptionD&gt;ASR 90<br/>MECCH3TE9J9FJ9NN+non8R8MKk<br/>ctiftPLR&gt;</flag></flag> | n Code.<br>STEP 3 →<br>Review and confirm<br>ed for this product instance.<br>ict, to enable the licensed features.<br>dyname>ASR 900 OC192 PORT LICE!<br>Information Service Control Control Con                                                                                                    | Ca<br>STEP 4<br>Authorization Code | ancel       Back       Generate Author         1645013000266 <entitlements <="" td="">       Second Second</entitlements> | nts><br>022-<br>903<br>P-ASR- |
| e system displays<br>hart License Reservat<br>STEP 1 ~<br>Enter Request Code<br>The Reservation Authorizat<br>Enter this code into the Sm<br>Froduct Instance Details<br>Product Type:<br>UDI PID:<br>UDI Serial Number:<br>Authorization Code:<br><specificiplr-sauthorizationcod<br>centifiement&gt;-tag&gt;regid 2016-0:<br/>Aug-10 UTC-(endDlate&gt;cliense<br/>UCENSE-subs<br/>b6616e442bc5-rtag&gt;-count&gt;14<br/>METRO AGGR SERVICES-subs<br/>b6616e442bc5-rtag&gt;-count&gt;14<br/>METRO AGGR SERVICES-subs<br/>b6616e42bc5-rtag&gt;-count&gt;14<br/>METRO AGGR SERVICES-subs<br/>b6616e42bc5-rtag&gt;-count&gt;14<br/>METRO AGGR SERVICES-subs<br/>b6616e42bc5-rtag&gt;-subs<br/>b6616e42bc5-rtag&gt;-subs<br/>b6616e42bc5-rtag&gt;-subs<br/>b6616e42bc5-rtag&gt;-sub</specificiplr-sauthorizationcod<br> | the Authorization tion STEP 2 ✓ Select Licenses ton Code beow has been generate art Licensing settings for the produ ASR900 ASR-903 FOX1947P1J5 te> <flag> te&gt;<flag>A Select Licenses testing settings for the produ</flag></flag>                                                                                                    | n Code.<br>STEP 3 ✓<br>Review and confirm<br>ed for this product instance.<br>ict, to enable the licensed features.<br>ation> <plid>00f6aede-2c0f-426f-bbd9-1<br/>1224-46f3-8dd8-d8413ee0251b-/tag<br/>ytlame-xSR 800 ench-2027-80-1<br/>1224-46f3-8dd8-d8413ee0251b-/tag<br/>ytlame-xSR 800 ench-2027-80-2<br/>0 METRO AGGR SERVICES-(tagDes<br/>0 METRO AGGR SERVICES-(tagDes</plid> | Ca<br>STEP 4<br>Authorization Code | ancel       Back       Generate Authors         1645013000266 <entitient< td="">       22.76.0         22.76.0       23.73.23.40       23.73.23.40         23.93.23.00.0192       PORT       20.373.23.40         29.373.23.425.425.4310.13.640.       ERM-riticense Type&gt;<entitiements>         FJOQBGOOUM/VA==       signature&gt; <ud></ud></entitiements></entitient<>                                                                                                    | ntis><br>022-<br>903<br>PASR- |

**Note** After generating the code, the authorization code file is valid till you install the code.

For installation failure issues, contact Cisco Global Licensing Operations (GLO) to generate a new authorization code.

**Step 3** Click the **Copy to Clipboard** option to copy the code, or **Download as File** to download the code as a file.

**Step 4** Install the authorization file on the router by registering the device. See Register the Device Using the Authorization Code, on page 10

## **Reserving Licenses with Specific License Reservation**

## Procedure

### Step 1

### Check Reserve a specific License.

The system displays the list of surplus licenses available in your Virtual Account.

#### × Smart License Reservation STEP 2 step 3 STEP 1 🗸 STEP 4 Review and confirm Authorization Code Enter Request Code Select Licenses Product Instance Details ~ Product Type: ASR900 UDI PID: ASR-903 UDI Serial Number: FOX1947P1J5 Licenses to Reserve In order to continue, ensure that you have a surplus of the licenses you want to reserve in the Virtual Account O ASR 900 PLR Reserve a specific license License Purchased Available Reserve Expires ASR 900 OC12 PORT LICENSE 300 300 2022-Aug-10 0 ASR 900 OC12 PORT LICENSE 522314 ASR 900 OC192 PORT LICENSE 2022-Aug-10 300 300 0 ASR 900 OC192 PORT LICE

### **Step 2** Enter the number of licenses to reserve, in the **Reserve** field. Click **Next**.

#### Smart License Reservation

| step 1 🗸                                                | STEP 2          | STEP 3             | STEP 4             |     |   |   |
|---------------------------------------------------------|-----------------|--------------------|--------------------|-----|---|---|
| Enter Request Code                                      | Select Licenses | Review and confirm | Authorization Code |     |   |   |
| ASR 900 OC192 PORT LICENS<br>ASR 900 OC192 PORT LICENSE | E               | 2022-Aug           | j-10 300           | 299 | 1 | ^ |
| ASR 900 OC3 PORT LICENSE                                |                 | 2022-Aug           | j-10 300           | 300 | 0 |   |
| ASR 900 OC48 PORT LICENSE                               |                 | 2022-Aug           | j-10 300           | 300 | 0 |   |
| ASR 902 1588<br>ASR 900 1588                            |                 | 2022-Aug           | j-10 300           | 300 | 0 |   |
| ASR 902 METRO AGGR SERVI<br>ASR 900 METRO AGGR SERVICES | CES             | 2022-Aug           | j-10 300           | 300 | 0 |   |
| ASR 902 METRO IP SERVICES<br>ASR 900 METRO IP SERVICES  |                 | 2022-Aug           | J-10 300           | 300 | 0 |   |
| ASR 902 METRO SERVICES                                  |                 | 2022-Aug           | J-10 300           | 300 | 0 |   |
| ASR 903 METRO AGGR SERVI<br>ASR 900 METRO AGGR SERVICES | CES             | 2022-Aug           | j-10 300           | 299 | 1 |   |
|                                                         |                 |                    | 10 200             | 200 |   |   |

### Step 3

## At the Review and Confirm tab, click Generate Authorization Code

The system displays the Authorization Code.

| Smart License Reserva     | tion                        |                              |             |                      | ×                  |
|---------------------------|-----------------------------|------------------------------|-------------|----------------------|--------------------|
| STEP 1 🗸                  | STEP 2 ✓<br>Select Licenses | STEP 3<br>Review and confirm | STEP 4      |                      |                    |
| Product Instance Details  | 5                           |                              |             |                      |                    |
| Product Type:             | ASR900                      |                              |             |                      |                    |
| UDI PID:                  | ASR-903                     |                              |             |                      |                    |
| UDI Serial Number:        | FOX1947P1J5                 |                              |             |                      |                    |
| Licenses to Reserve       |                             |                              |             |                      |                    |
| License                   |                             |                              | Expires     | Quantity to Reserve  |                    |
| ASR 903 METRO AGGR SERV   | /ICES                       |                              | 2022-Aug-10 | 1                    |                    |
| ASR 900 OC192 PORT LICENS | SE                          |                              | 2022-Aug-10 | 1                    |                    |
|                           |                             |                              |             |                      |                    |
|                           |                             |                              |             |                      |                    |
|                           |                             |                              |             |                      |                    |
|                           |                             |                              |             | Cancel Back Generate | Authorization Code |

**Note** After you generating the code for a specific device, the authorization code file is valid till you install the code the router.

For installation failure issues, contact GLO to generate a new authorization code.

Step 4 Click the Copy to Clipboard option to copy the code or Download as File to download the code as a file.

| Enter Request Code                                                                                                    | Select Licenses                                                                                                    | Review and confirm                                                                                                    | Authorization Code                                                                                                    |                                                                                                    |        |   |
|----------------------------------------------------------------------------------------------------|----------------------------------------------------------------------------------------------------|----------------------------------------------------------------------------------------------------|----------------------------------------------------------------------------------------------------|----------------------------------------------------------------------------------------------------|--------|---|
| The Reservation Authoriza                                                                                                    | ation Code below has been generated<br>nart Licensing settings for the product                                                                                                    | for this product instance.<br>, to enable the licensed features.                                                                                                    |                                                                                                    |                                                                                                    |        | ^ |
| roduct Instance Details                                                                                                    | 3                                                                                                    |                                                                                                    |                                                                                                    |                                                                                                    |        |   |
| Product Type:                                                                                                    | ASR900                                                                                                    |                                                                                                    |                                                                                                    |                                                                                                    |        |   |
| UDI PID:                                                                                                    | ASR-903                                                                                                    |                                                                                                    |                                                                                                    |                                                                                                    |        |   |
| UDI Serial Number:                                                                                                    | FOX1947P1J5                                                                                                    |                                                                                                    |                                                                                                    |                                                                                                    |        |   |
|                                                                                                    |                                                                                                    |                                                                                                    |                                                                                                    |                                                                                                    |        |   |
| Authorization Code:                                                                                                    |                                                                                                    |                                                                                                    |                                                                                                    |                                                                                                    |        |   |
| Authorization Code:<br><specificplr>-authorizationCo-<br/>aug-10 UTC-kilcens-<br/>LICENSE-sub-<br/>b616e442bc5-count&gt;1-<br/>METRO AGGR SERVICES-signature<br/>og3.SFCOX1947P1J5</specificplr>                                                                                                    | de> <flag>A</flag> <version>Cb5.com.clsco.oc192.1.0_5a786289-12<br/>EType&gt;TERM<display1<br>scriptionID&gt;<subscriptionid>c/count2022-feb-11 UTC<br/>playName&gt;<tagdescription>ASR 900<br/>&gt;&gt;MEQCH3fE309FJ9NN+n0n8R8MkU+<br/>ectifuPLR&gt;</tagdescription></subscriptionid></display1<br></version>                                                                                                    | n> <piid>00/6aede-2c0f-425f-bbd9-0<br/>i24-46f3-8dd8-d8413ee0251biame&gt;ASR 900 OC192 PORT LICEN<br/>ment&gt;-entitiement&gt;<tay>regil.2015-<br/></tay></piid>                                                                                                 | 360f23193b5 <timestamp>1645<br/><ccount>1<tartdate>2022-Fi<br/>SE<tagdescription>A<br/>04.com.cisco.metroaggrservices.2.0<br/>UTCription&gt;<subscriptionid>2xd71KeIATBiyYxpQm1St5J1DvzFJO</subscriptionid></tagdescription></tartdate></ccount></timestamp>                                                                                                    | 013000266 <entitlements><br/>b=11 UTC<entdate>2022-<br/>St 900 OC192 PORT<br/>373:3dct-d25d-d1b-a6d0-<br/>InflicenseType&gt;<dsplaymame>ASR 903<br/>nD&gt;</dsplaymame></entdate></entitlements><br>QBGO0UM/vA== <udi>PASR-</udi> | <<br>> |   |
| Authorization Code:<br><specificplr><authorizationco-<br><entiliement><tap>regid 2016-C<br/>Aug-10 UTC-(endDate&gt;-ilcens)<br/>LICENSE<sub<br>b6616e442bc5-/tag&gt;-count&gt;1<br/>METRO AGG SERVICES-/dis<br/><signature<br>903.S.FOX1947P115To learn how to enter this code, s</signature<br></sub<br></tap></entiliement></authorizationco-<br></specificplr> | de> <flag>A</flag> <version>C15.com cisco oc192.1 0_5a786289-12<br/>FType&gt;TERM<display1<br>scription]&gt; <li>version20&gt;</li> <li>version20&gt;</li> <li>version20&gt;</li> <li>version20</li> <li>version20</li> <li>versi</li></display1<br></version> | n> <piid>00f6aede-2c0f-425f-bbd9-0i<br/>24-46f3-8dd8-d8413ee0251blame&gt;ASR 900 OC192 PORT LICEN<br/>ment&gt;<entilement><tap>regi12.015-<br/>cendDate&gt;2022-Aug-1c<br/>METRO AGG SERVICES-tragDess<br/>ouUA2p9DhOOV/9agmLMQCIQCOnl</tap></entilement></piid> | 369f23193b5 <timestamp>1645<br/>ccount&gt;1<tartdate>2022.Fr<br/>SE<tagdescription>A<br/>dc com cisco metroaggreervices.2.0<br/>UTC<li>clenseType&gt;TERM<br/>piton&gt;<subscriptiond><tuberchartbigvxpqm1st5j1dvzfjo< td=""><th>013000266</th></tuberchartbigvxpqm1st5j1dvzfjo<></subscriptiond></li></tagdescription></tartdate></timestamp> <entitlements><br/>b=11 UTC<entdate>2022-<br/>SR 900 OC192 PORT<br/>373:3dc4-d25d-4d1b-a6d0-<br/>I<br/>I/ClicenseType&gt;ASR 903<br/>I/D&gt;</entdate></entitlements><br>QBGO0UM/vA== <udi>PASR-<td>&lt; &gt;</td><td>~</td></udi> | 013000266                                                                                                    | < >    | ~ |

**Step 5** Install the authorization code file on the router by registering the device. See Register the Device Using the Authorization Code, on page 10

## **Register the Device Using the Authorization Code**

After you get the authorization code from CSSM, execute the following commands to complete the license reservation procedure:

### Procedure

### Step 1 enable

Enables privileged EXEC mode.

Enter your password, if prompted.

### **Step 2** license smart reservation install file bootflash:<authfile.txt>

This command registers the device. The authorization code you copied as a file is used to activate smart licensing reservation for your device. When you run the show license tech support command, the system displays the details of the reserved licenses.

## Example: Installing the Authorization Code

This example shows how to install the authorization code on the router.

```
Router# license smart reservation install file bootflash:AuthorizationCode_SN_FOX1947P1J5
.txt
Reservation install file successful
Last Confirmation code UDI: PID:ASR-903,SN:FOX1947P1J5
Confirmation code: 24cbda5f
```

## Verifyig License Registration Status with Authorization Code

Verify the license status after registration, using the **show license reservation** command:

```
Router# show license reservation
License reservation: ENABLED
Overall status:
  Active: PID:ASR-903, SN:FOX1947P1J5
      Reservation status: SPECIFIC INSTALLED on Feb 17 06:05:40 2022 UTC
      Last Confirmation code: 24cbda5f
Specified license reservations:
  ASR 903 METRO AGGR SERVICES (metroaggrservices):
   Description: ASR 900 METRO AGGR SERVICES
   Total reserved count: 1
   Enforcement type: NOT ENFORCED
   Term information:
      Active: PID:ASR-903, SN:FOX1947P1J5
        Authorization type: SPECIFIC INSTALLED on Feb 17 06:05:40 2022 UTC
        License type: TERM
          Start Date: 2022-FEB-17 UTC
          End Date: 2022-AUG-20 UTC
          Term Count: 1
```

```
ASR 900 OC192 PORT LICENSE (OC192portlicense):

Description: ASR 900 OC192 PORT LICENSE

Total reserved count: 1

Enforcement type: ENFORCED

Term information:

Active: PID:ASR-903-IM,SN:FOX1947P1J5

Authorization type: SPECIFIC INSTALLED on Feb 17 06:05:40 2022 UTC

License type: TERM

Start Date: 2022-FEB-17 UTC

End Date: 2022-AUG-20 UTC

Term Count: 1
```

This example shows the license status on the router.

```
Router# show license usage
License Authorization:
 Status: AUTHORIZED
ASR 903 METRO AGGR SERVICES (metroaggrservices):
 Description: ASR 903 METRO AGGR SERVICES
 Count: 1
 Version: 1.0
 Status: AUTHORIZED
 Export status: NOT RESTRICTED
 Feature Name: metroaggrservices
 Feature Description: metroaggrservices
 Reservation:
   Reservation status: SPECIFIC INSTALLED
   Total reserved count: 1
ASR 900 OC192 PORT LICENSE (OC192portlicense):
 Description: ASR 900 OC192 PORT LICENSE
 Count: 0
 Status: AUTHORIZED
 Export status: NOT RESTRICTED
  Feature Name: ASR 900 OC192 PORT LICENSE
  Feature Description: ASR 900 OC192 PORT LICENSE
 Reservation:
   Reservation status: SPECIFIC INSTALLED
   Total reserved count: 1
```

## Upgrading Licenses with Specific License Reservation

Registered devices can be upgraded new features licenses or licenses.

### Procedure

| Step 1 | Log in to Cisco Smart Software Manager at https://software.cisco.com/# using the Cisco provided username |
|--------|----------------------------------------------------------------------------------------------------|
|        | and password.                                                                                            |
| Step 2 | Click the Inventory tab. From the Virtual Account drop-down list, select your smart account.             |
| Step 3 | From the <b>Product Instances</b> tab, for the device that you want to update, click <b>Actions</b> .    |

| Smart Software Licensing                                 |                       |                            |                                | Feedback Support Help     |
|----------------------------------------------------------|-----------------------|----------------------------|--------------------------------|---------------------------|
| Jerts   Inventory   Convert to Smart Licensing   Reports | S Preferences On-Prem | Accounts Activity          |                                |                           |
| /irtual Account: ASR920 -                                |                       |                            | (44) Minor (7)                 | Informational Hide Alerts |
| General Licenses Product Instances                       | Event Log             |                            |                                |                           |
| Authorize License-Enforced Features                      |                       | Search                     | h by Device or by Product Type | 0                         |
| Name                                                     | Product Type          | Last Contact               | Alerts                         | Actions                   |
| UDI_PID:ASR-903; UDI_SN:FOX1842P0LP;                     | ASR900                | 2022-Feb-07 11:42:07 (Rese | erved Licenses)                | Actions -                 |
| UDI_PID:ASR-903; UDI_SN:FOX1947P1J5;                     | ASR900                | 2022-Feb-16 12:03:20 (Rese | erved License                  | Actions -                 |
| UDI_PID:ASR-903; UDI_SN:FOX2002P3WD;                     | ASR900                | 2022-Feb-07 11:41:58 (Rese | erved Licenses)                | Actions -                 |
| UDI_PID:ASR-920-12CZ-A; UDI_SN:CAT1815U08H;              | ASR900                | 2022-Feb-03 08:22:08 (Rese | erved License                  | Actions -                 |
| UDI_PID:ASR-920-12SZ-IM; UDI_SN:CAT1930U20Q;             | ASR900                | 2022-Feb-15 15:32:29 (Rese | erved License                  | Actions -                 |
| UDI_PID:ASR-920-24SZ-IM; UDI_SN:CAT1925V0QJ;             | ASR900                | 2022-Feb-03 10:25:22 (Rese | erved License                  | Actions -                 |
| 10 🗸                                                     |                       |                            | Showing Page 2 of 2 (16 R      | ecords) ┥ 🔶 🕨             |

Step 4 Click Update Reserved Licenses.

0 ×

I

| DI_PID:ASR-903; U                | UDI_SN:FOX194   | 7P1J5;                         |                                       | 9                                                        |
|----------------------------------|-----------------|--------------------------------|---------------------------------------|----------------------------------------------------------|
| Overview Event L                 | og              |                                |                                       |                                                          |
| Description                      |                 |                                |                                       |                                                          |
| asr903 and asr902 (UEA pla       | atforms)        |                                |                                       |                                                          |
| General                          |                 |                                |                                       |                                                          |
| Name:                            | UDI_PID:ASR-903 | 3; UDI_SN:FOX1947P1J5;         |                                       |                                                          |
| Product:                         | asr903 and asr9 | 02 (UEA platforms)             |                                       |                                                          |
| Host Identifier:                 | -               |                                |                                       |                                                          |
| MAC Address:                     | -               |                                |                                       |                                                          |
| PID:                             | ASR-903         |                                |                                       |                                                          |
| Serial Number:                   | FOX1947P1J5     |                                |                                       |                                                          |
| UUID                             | -               |                                |                                       |                                                          |
| Virtual Account:                 | ASR920          |                                |                                       |                                                          |
| Registration Date:               | 2022-Feb-16 12: | 03:20                          |                                       |                                                          |
| Last Contact:                    | 2022-Feb-16 12: | 03:20 (Reserved Licenses) - Do | wnload Reservation Authorization Code |                                                          |
| License Usage                    |                 |                                | These licenses                        | are reserved on this product instance Update reservation |
| License                          |                 | Billing                        | Expires                               | Required                                                 |
| -                                |                 | Prepaid                        | 2022-Aug-10                           | 1                                                        |
| ranster.                         | _               | Prepaid                        | 2022-Aug-10                           | 1                                                        |
| pdate Reserved Licenses<br>emove |                 |                                |                                       | Showing all 2 Rows                                       |
| ehost Licenses from a Faile      | ed Product      |                                |                                       |                                                          |
| Actions -                        | _               |                                |                                       |                                                          |
|                                  |                 |                                |                                       |                                                          |

Step 5 Select the license that you want to update.

| STEP                                                                                                    | STEP 2             | step 3             |                                       |                         |                         |         |  |
|----------------------------------------------------------------------------------------------------|--------------------|--------------------|---------------------------------------|-------------------------|-------------------------|---------|--|
| Select Licenses                                                                                                    | Review and confirm | Authorization Code |                                       |                         |                         |         |  |
| Product Instance Details                                                                                                    |                    |                    |                                       |                         |                         |         |  |
| Product Type:                                                                                                    | ASR900             |                    |                                       |                         |                         |         |  |
| UDI PID:                                                                                                    | ASR-903            |                    |                                       |                         |                         |         |  |
| UDI Serial Number:                                                                                                    | FOX1947P1J5        |                    |                                       |                         |                         |         |  |
| 12 M 1 M 1 M 1 M 1 M 1 M 1 M 1 M 1 M 1 M                                                                                                    |                    |                    |                                       |                         |                         |         |  |
| <ul> <li>Reserve a specific license</li> </ul>                                                                                                    |                    |                    |                                       |                         |                         |         |  |
| Reserve a specific license License                                                                                                    |                    | Ε                  | Expires                               | Purchased               | Available               | Reserve |  |
| Reserve a specific license  License  ASR 900 OC12 PORT LICENSE  ASR 900 OC12 PORT LICENSE                                                         |                    | E                  | Expires<br>2022-Aug-10                | Purchased 300           | Available<br>299        | Reserve |  |
| Reserve a specific license  License  ASR 900 OC12 PORT LICENSE  ASR 900 OC12 PORT LICENSE  ASR 900 OC192 PORT LICENSE  ASR 900 OC192 PORT LICENSE | 5                  | E                  | Expires<br>2022-Aug-10<br>2022-Aug-10 | Purchased<br>300<br>300 | Available<br>299<br>299 | Reserve |  |

#### Step 6 Click Next.

#### Step 7 From the Review and Confirm tab, click Generate Authorization Code.

| Update I | license | Reservation |
|----------|---------|-------------|
|----------|---------|-------------|

| Update License Reservat   | tion               |                    |             |                              | ×           |
|---------------------------|--------------------|--------------------|-------------|------------------------------|-------------|
| step 1 🗸                  | STEP 2             | STEP 3             |             |                              |             |
| Select Licenses           | Review and confirm | Authorization Code |             |                              |             |
| Product Instance Details  |                    |                    |             |                              |             |
| Product Type:             | ASR900             |                    |             |                              |             |
| UDI PID:                  | ASR-903            |                    |             |                              |             |
| UDI Serial Number:        | FOX1947P1J5        |                    |             |                              |             |
| Licenses to Reserve       |                    |                    |             |                              |             |
| License                   |                    |                    | Expires     | Quantity to Reserve          |             |
| ASR 900 OC12 PORT LICENSE |                    |                    | 2022-Aug-10 | 1                            |             |
| ASR 900 OC12 PORT LICENSE |                    |                    |             |                              |             |
|                           |                    |                    |             |                              |             |
|                           |                    |                    |             |                              |             |
|                           |                    |                    |             |                              |             |
|                           |                    |                    |             |                              |             |
|                           |                    |                    |             |                              |             |
|                           |                    |                    |             | Cancel Back Generate Authori | zation Code |

Step 8 Click the Copy to Clipboard option to copy the code, or Download as File to dowload the file.

| Upd | late License Reserv                                                                                                    | ation                                  |                     |                  |                   |                         | ×     |  |
|-----|----------------------------------------------------------------------------------------------------|----------------------------------------|---------------------|------------------|-------------------|-------------------------|-------|--|
|     | step 1 🗸                                                                                                    | step 2 🗸                               | STEP 3              |                  |                   |                         |       |  |
|     | Select Licenses                                                                                                    | Review and confirm                     | Authorization Code  |                  |                   |                         |       |  |
|     | Control Control Contr |                                        |                     |                  |                   |                         |       |  |
| То  | learn how to enter this code, s                                                                                                    | ee the configuration guide for the pro | duct being licensed |                  |                   |                         |       |  |
|     |                                                                                                    |                                        |                     | Download as File | Copy to Clipboard | Enter Confirmation Code | Close |  |

**Step 9** To Install the downloaded file on the router, run the **license smart reservation install file** command.

### license smart reservation install file bootflash:<authfile.txt>

This command registers the device with the new authorization code.

Example:

```
Router# license smart reservation install file
bootflash:AuthorizationCode_SN_FOX1947P1J5.txt
Reservation install file successful
Last Confirmation code UDI:PID:ASR-903,SN:FOX1947P1J5
c64da523
```

Note the confirmation code that is displayed in the output.

Step 10In CSSM, from the Authorization Code tab, click the Enter Confirmation Code button.Enter the confirmation code that is displayed on the router.

Step 11

×

522329

### **Enter Confirmation Code**

accuration Confirmation Code

To complete the pending License Reservation, enter the Reservation Confirmation Code that was generated by the Product Instance after the Reservation Authorization Code was installed.

| :64da523 |  |        |        |
|----------|--|--------|--------|
|          |  |        |        |
|          |  |        |        |
|          |  | Browse | Upload |
|          |  |        |        |
|          |  |        | Cancel |

# **Removing License Authorization Code**

Deregistering devices requires the removal of the authorization code. Installed Authorization codes must be returned to CSSM. The router moves into Eval mode on returning the code.

## Procedure

- **Step 1** Log in to the router to generate a return code for the instance.
- **Step 2** Run the **license smart reservation return local** command to generate the code.

|        | Router# license smart reservation return local                                                                                 |
|--------|----------------------------------------------------------------------------------------------------|
|        | This command will remove the license reservation authorization code and the device will                                        |
|        | transition back to the unregistered state. Some reatures may not function properly.                                            |
|        | Enter this return code in Cisco Smart Software Manager portal.                                                                 |
|        | inter this retain code in croco smart bortware handger portar.                                                                 |
|        | UDI: PID:ASR-903,SN:FOX1741P5P8                                                                                                |
|        |                                                                                                    |
|        | CiFaL1-uFvouy-baod31-V9S6EZ-YoFfMD-2YFHro-Tywy77-FkzFF2-LMq                                                                    |
| Sten 3 | Log in to Cisco Smart Software Manager at https://software.cisco.com/#                                                         |
| Step 5 | $\log \sin \omega \cos \omega \sin \omega \sin \omega \sin \omega \sin \omega \sin \omega \sin \omega \sin \omega \sin \omega$ |
|        | You must log in to the portal using the Cisco provided username and password.                                                  |
| Sten 4 | Click the <b>Inventory</b> tab. From the <b>Virtual Account</b> dron-down list select your smart account                       |
|        | chek die inventory do. Hom die virtuar recount drop down hist, select your smalt decount.                                      |
| Step 5 | From the <b>Product Instances</b> tab, select the device to remove license reservation, click <b>Actions</b> .                 |

| Smart Software Licensing Feedback Support F            |                        |                           |                                          |                      |            |  |  |  |
|--------------------------------------------------------|------------------------|---------------------------|------------------------------------------|----------------------|------------|--|--|--|
| rts   Inventory   Convert to Smart Licensing   Reports | Preferences On-Prem Ad | ccounts Activity          |                                          |                      |            |  |  |  |
| rtual Account: ASR920 -                                |                        |                           | 44 Minor                                 | 7 Informational H    | ide Alerts |  |  |  |
| General Licenses Product Instances                     | Event Log              |                           |                                          |                      |            |  |  |  |
| Authorize License-Enforced Features                    |                        | S                         | earch by Device or by Product Type       |                      | ٩          |  |  |  |
| Name                                                   | Product Type           | Last Contact              | Alerts                                   | Actions              |            |  |  |  |
| RSP2                                                   | ASR900                 | 2021-Sep-01 10:55:43      |                                          | Actions -            | ^          |  |  |  |
| TDM2-Crete                                             | ASR900                 | 2021-Sep-17 07:36:38      |                                          | Actions -            |            |  |  |  |
| UDI_PID:ASR-903; UDI_SN:FOX1552P0A8;                   | ASR900                 | 2021-Nov-15 13:02:51 (Re  | served Licenses)                         | Actions -            |            |  |  |  |
| UDI_PID:ASR-903; UDI_SN:FOX1741P5P8;                   | ASR900                 | 2021-Nov-17 10:35:52 (Re  | served Licenses)                         | Actions -            |            |  |  |  |
| UDI_PID:ASR-903; UDI_SN:FOX1842P0LP;                   | ASR900                 | 2022-Feb-07 11:42:07 (Re: | served Licenses)                         | Actions -            |            |  |  |  |
| UDI_PID:ASR-903; UDI_SN:FOX1947P1J5;                   | ASR900                 | 2022-Feb-16 12:54:12 (Re  | served Licenses) (1) License Reservation | on Pending Actions - |            |  |  |  |

## Step 6 Select Remove.

| UDI_PID:ASR-903; UDI | _SN:FOX1741P5P8; |
|----------------------|------------------|
|----------------------|------------------|

| - |   |
|---|---|
|   | ~ |
|   | ~ |

522322

| Overview E           | vent Log         |                                       |                                         |                                                      |                    |
|----------------------|------------------|---------------------------------------|-----------------------------------------|------------------------------------------------------|--------------------|
| Description          |                  |                                       |                                         |                                                      |                    |
| asr903 and asr902 (L | JEA platforms)   |                                       |                                         |                                                      |                    |
| General              |                  |                                       |                                         |                                                      |                    |
| Name:                | UDI_PI           | D:ASR-903; UDI_SN:FOX1741P5P8;        |                                         |                                                      |                    |
| Product:             | asr903           | and asr902 (UEA platforms)            |                                         |                                                      |                    |
| Host Identifier:     | -                |                                       |                                         |                                                      |                    |
| MAC Address:         | -                |                                       |                                         |                                                      |                    |
| PID:                 | ASR-9            | 03                                    |                                         |                                                      |                    |
| Serial Number:       | F0X17            | 41P5P8                                |                                         |                                                      |                    |
| UUD                  | -                |                                       |                                         |                                                      |                    |
| Virtual Account:     | ASR92            | 20                                    |                                         |                                                      |                    |
| Registration Date:   | 2021-N           | lov-17 10:35:52                       |                                         |                                                      |                    |
| Last Contact:        | 2021-N           | lov-17 10:35:52 (Reserved Licenses) - | Download Reservation Authorization Code |                                                      |                    |
| License Usage        |                  |                                       | These                                   | icenses are reserved on this product instance Update | reservation        |
| Transfer             |                  | Billing                               | Expires                                 | Required                                             |                    |
| Undate Reserved Lice | nses             | Prepaid                               | 5                                       | 1                                                    |                    |
| Remove               |                  |                                       |                                         |                                                      | Showing all 1 Rows |
| Rehost Licenses from | a Failed Product |                                       |                                         |                                                      |                    |
| Actions 🔺            | _                |                                       |                                         |                                                      |                    |

**Step 7** Enter the return code, and click **Remove Product Instance**.

×

## **Remove Product Instance**

To remove a Product Instance that has reserved licenses and make those licenses once again available to other Product Instances, enter in the Reservation Return Code generated by the Product Instance. If you cannot generate a Reservation Return Code, contact Cisco Support

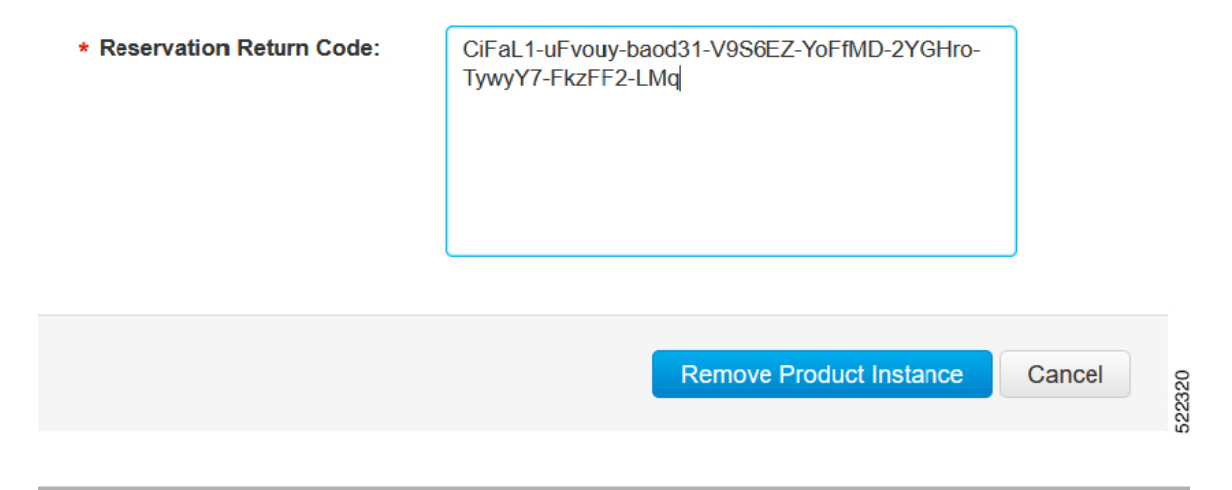

## **Removing the Authorization Code Post Factory Reset**

Before performing a factory reset, you must generate the reservation return code to the Cisco Global Licensing Operations (GLO).

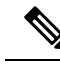

**Note** The router may go into Unregistered state if you fail to return the code, and CSSM displays the product instance.

To remove the router instance from CSSM, do one of the following:

- Check if authorization code is available post factory reset. Use the **license smart reservation return authorization file** *autho\_code\_file* command to generate return code for the router. Use this return code to remove the instance from the CSSM. See Removing License Authorization Code, on page 15.
- Contact Cisco Support to remove the router instance from CSSM.